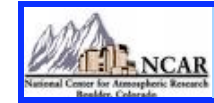

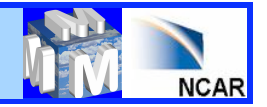

### WRFDA Tools Analysis/Forecast Verification

# Syed RH Rizvi National Center For Atmospheric Research NCAR/ESSL/MMM, Boulder, CO-80307, USA rizvi@ucar.edu

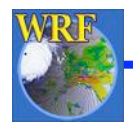

July, 2011 WRFDA Tutorial

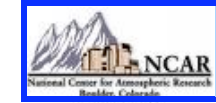

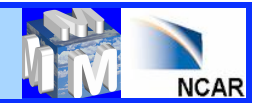

#### **Talk overview**

- WRFDA verification strategy:
  - What are its advantages/disadvantages? How to run WRFDA verification package Expected graphics
- WRFDA scripts and graphic tools
- Obs error tuning (Desroziers method) (QJRMS (2001), Vol. 127, pp. 1433-1452)
- Obs error tuning Hollingsworth method) (Tellus (1986), Vol. 38, pp. 111-161, Part I & II)

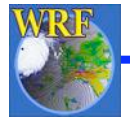

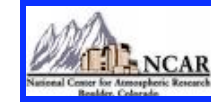

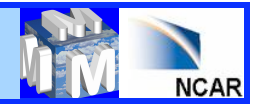

# How to Verify Analysis/Forecast?

- Two ways:
  - Against Observations
  - Against any analysis available in grid space (Control Analysis)
- Verification scores:
  - Root Mean Square Error (RMSE)
  - Mean bias (BIAS)
  - Absolute Mean bias (ABIAS)

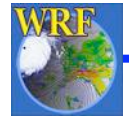

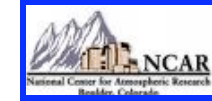

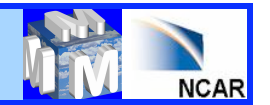

### **Observation based Verification**

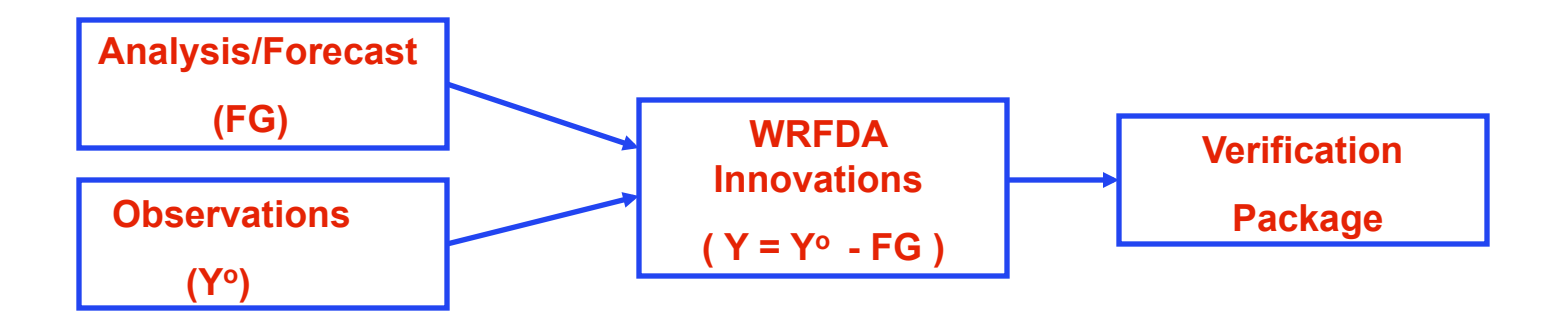

**Verification code is under** 

var/da/da\_verif\_obs

**compile all\_wrfvar creates the desired executable** 

da\_verif\_obs.exe

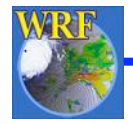

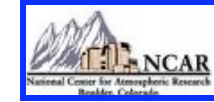

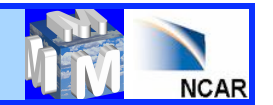

### **Analysis based Verification**

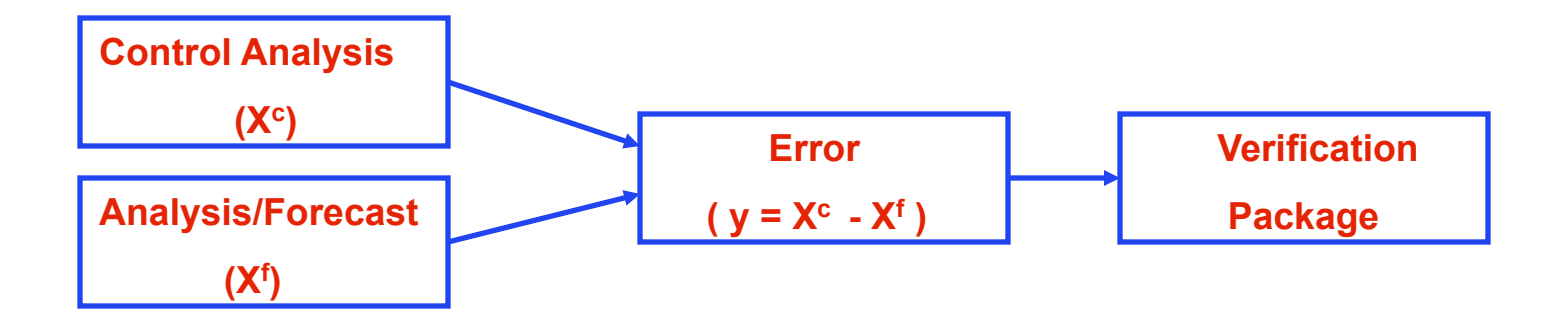

Code resides under "var/da/da\_verif\_grid" directory "compile all\_wrfvar" creates the desired executable (da\_verif\_grid.exe)

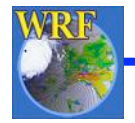

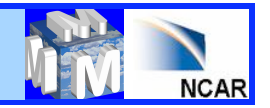

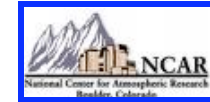

### Advantages/disadvantages

- Consistent with WRFDA QC
- Consistent with WRF model topography
- It makes use of built-in WRFDA observation operators
- In principle, verification is possible against any
  - Observation type individually or collectively
  - Verification analysis may be from any independent source or produced by any experiment
- It has its own built-in graphics (NCL) package
- In principle one can verify against only those observations which WRFDA can assimilate. Thus quantities like "rainfall" etc. cannot be verified.

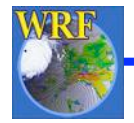

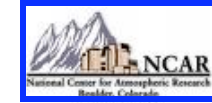

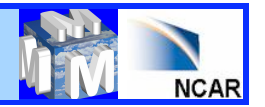

### How to run verification against observation?

#### It works in two steps

- Step 1: Execute "var/script/da\_run\_suite\_verif\_obs.ksh" It will create all the desired input files (gts\_omb\_oma") for verification
- Step 2: Execute "var/script/da\_verif\_obs\_plot.ksh" It will generate the desired graphics
- These scripts are executed (in the same order) via a suitable wrapper script

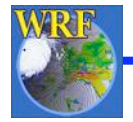

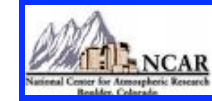

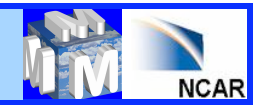

#### Wrapper for da\_run\_suite\_verif\_obs

Important variables to be declared via wrapper script:

| INITIAL_DATE             | : Vrification starting date (yyyymmddhh)                                                                                   |
|--------------------------|----------------------------------------------------------------------------------------------------|
| FINAL_DATE               | : Verification ending date (yyyymmddhh)                                                                                    |
| CYCLE_PERIOD             | : Date advance increment in hour                                                                                           |
| EXP_DIR                  | : Experiment directory name (full path)                                                                                    |
| FILTERED_OBS_DIR         | : Directory where the observations "filtered_obs" against which verification will be done                                  |
| VERIFICATION_FILE_STRING | It is either "wrfout" or "wrf_3dvar_input", depending<br>on which files are saved while running WRF-forecasts<br>in FC_DIR |
| VERIFY_HOUR              | : 00 for analysis & 12, 24, etc. corresponding to the desired forecast hour verification                                   |

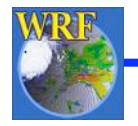

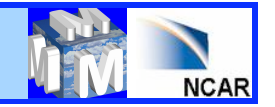

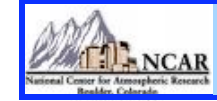

# Wrapper for da\_verif\_obs\_plot

#### **Important variables:**

| WRFVAR_DIR                                                                                                    | : WRFDA main directory (full path)                                                                                                    |  |  |  |  |
|----------------------------------------------------------------------------------------------------|----------------------------------------------------------------------------------------------------|--|--|--|--|
| REG_DIR                                                                                                    | : Directory holding sub-directories for each experiment generated in Step 1                                                                    |  |  |  |  |
| For example: "gts_om forecast verification) forecast verification forecast verification forecast verification forecast verification for the statement of the statement of the st | b_oma" file corresponding to experiment "verify_12" (directory for 12 hr<br>or "2005081700" should be in \$REG_DIR/verify_12/2005081700/wrfvar |  |  |  |  |
| RUN_DIR                                                                                                    | : Full path of the directory where plots will be generated                                                                                     |  |  |  |  |
| NUM_EXPT                                                                                                    | : Total number of experiments (Currently maximum 10)                                                                                           |  |  |  |  |
| EXP_NAMES                                                                                                    | : Experiment directory names as they exist in REG_DIR (blank separated)                                                                        |  |  |  |  |
| EXP_LEGENDS                                                                                                    | : Legend strings for each experiments respectively (comma separated)                                                                           |  |  |  |  |
| START_DATE                                                                                                    | : Starting date ("YYYYMMDDHH") for verification                                                                                                |  |  |  |  |
| END_DATE                                                                                                    | : Ending date ("YYYYMMDDHH") for verification                                                                                                  |  |  |  |  |
| INTERVAL                                                                                                    | : Time interval (in hours) for incrementing date/time.                                                                                         |  |  |  |  |
| NUM_OBS_TYPE                                                                                                    | : Number of observation types for verification                                                                                                 |  |  |  |  |
| OBS_TYPES                                                                                                    | : Verification observation types like, "synop", "buoy", "sound" etc.                                                                           |  |  |  |  |
| PLOT_WKS                                                                                                    | : Name of workstation for plots like "X11", "pdf" etc.                                                                                         |  |  |  |  |
| DESIRED_LEVELS                                                                                                    | : Pressure levels (in hPa) for plotting diagnostics                                                                                            |  |  |  |  |
| DESIRED_SCORES                                                                                                    | : Diagnostics like "RMSE", "BIAS" or "ABIAS"                                                                                                   |  |  |  |  |
| EXP_LINES_COLORS                                                                                                    | : Color sequence for various experiments.                                                                                                    |  |  |  |  |
| VERIFY_DATE_RANGE: String to specify title for X-axis                                                                                                    |                                                                                                    |  |  |  |  |

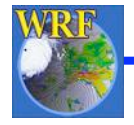

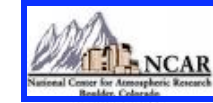

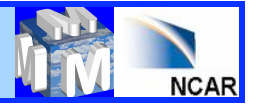

#### Verif\_obs\_plot output

# In RUN\_DIR, following graphics will be generated for each of the desired scores (RMSE, BIAS, ABIAS)

- Time series for surface and all the desired upper air levels
- Vertical profiles
- Time Average for surface and all the upper air levels (Histograms)

| -rw-rr | 1 rizvi | ncar | 597691 Oct 13 12:49 Time_Series_SFC_RMSE.pdf   |
|--------|---------|------|------------------------------------------------|
| -rw-rr | 1 rizvi | ncar | 291856 Oct 13 12:49 Time_Series_SFC_BIAS.pdf   |
| -rw-rr | 1 rizvi | ncar | 319570 Oct 13 12:49 Time_Series_SFC_ABIAS.pdf  |
| -rw-rr | 1 rizvi | ncar | 1571714 Oct 13 12:49 Time_Series_UPA_RMSE.pdf  |
| -rw-rr | 1 rizvi | ncar | 753440 Oct 13 12:49 Time_Series_UPA_BIAS.pdf   |
| -rw-rr | 1 rizvi | ncar | 769452 Oct 13 12:49 Time_Series_UPA_ABIAS.pdf  |
| -rw-rr | 1 rizvi | ncar | 463151 Oct 13 12:49 Profile_RMSE.pdf           |
| -rw-rr | 1 rizvi | ncar | 467553 Oct 13 12:49 Profile_BIAS.pdf           |
| -rw-rr | 1 rizvi | ncar | 12769280 Oct 13 14:54 Profile_ABIAS.pdf        |
| -rw-rr | 1 rizvi | ncar | 129469 Oct 13 12:49 Time_Average_SFC_RMSE.pdf  |
| -rw-rr | 1 rizvi | ncar | 136679 Oct 13 12:49 Time_Average_SFC_BIAS.pdf  |
| -rw-rr | 1 rizvi | ncar | 142219 Oct 13 12:49 Time_Average_SFC_ABIAS.pdf |
| -rw-rr | 1 rizvi | ncar | 352928 Oct 13 12:49 Time_Average_UPA_RMSE.pdf  |
| -rw-rr | 1 rizvi | ncar | 402740 Oct 13 12:49 Time_Average_UPA_BIAS.pdf  |
| -rw-rr | 1 rizvi | ncar | 365264 Oct 13 12:49 Time_Average_UPA_ABIAS.pdf |

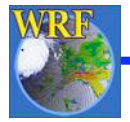

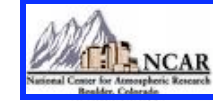

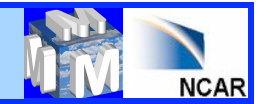

# Verif\_obs\_plot -- Surface Time Series

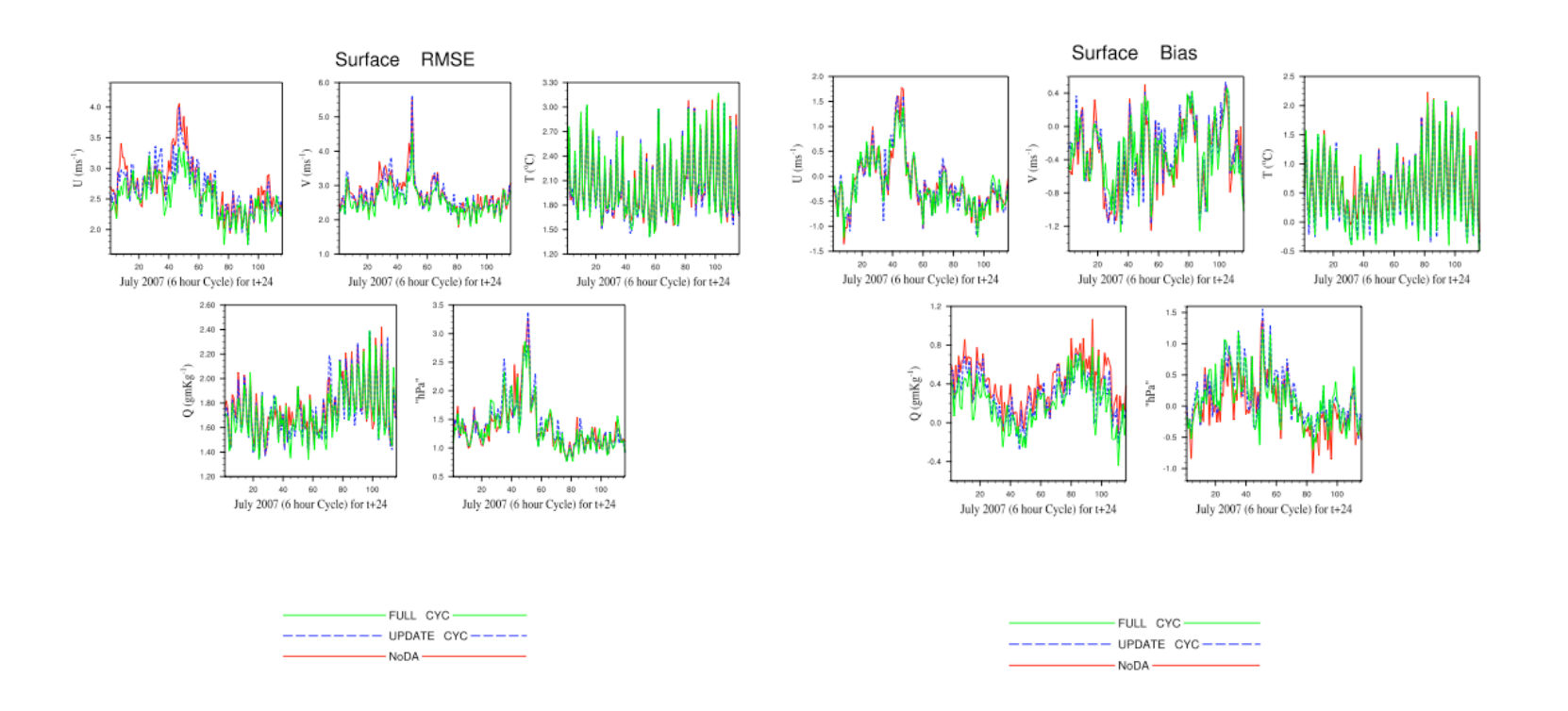

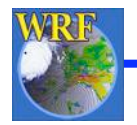

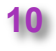

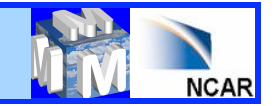

Verif\_obs\_plot -- Upper air Time Series

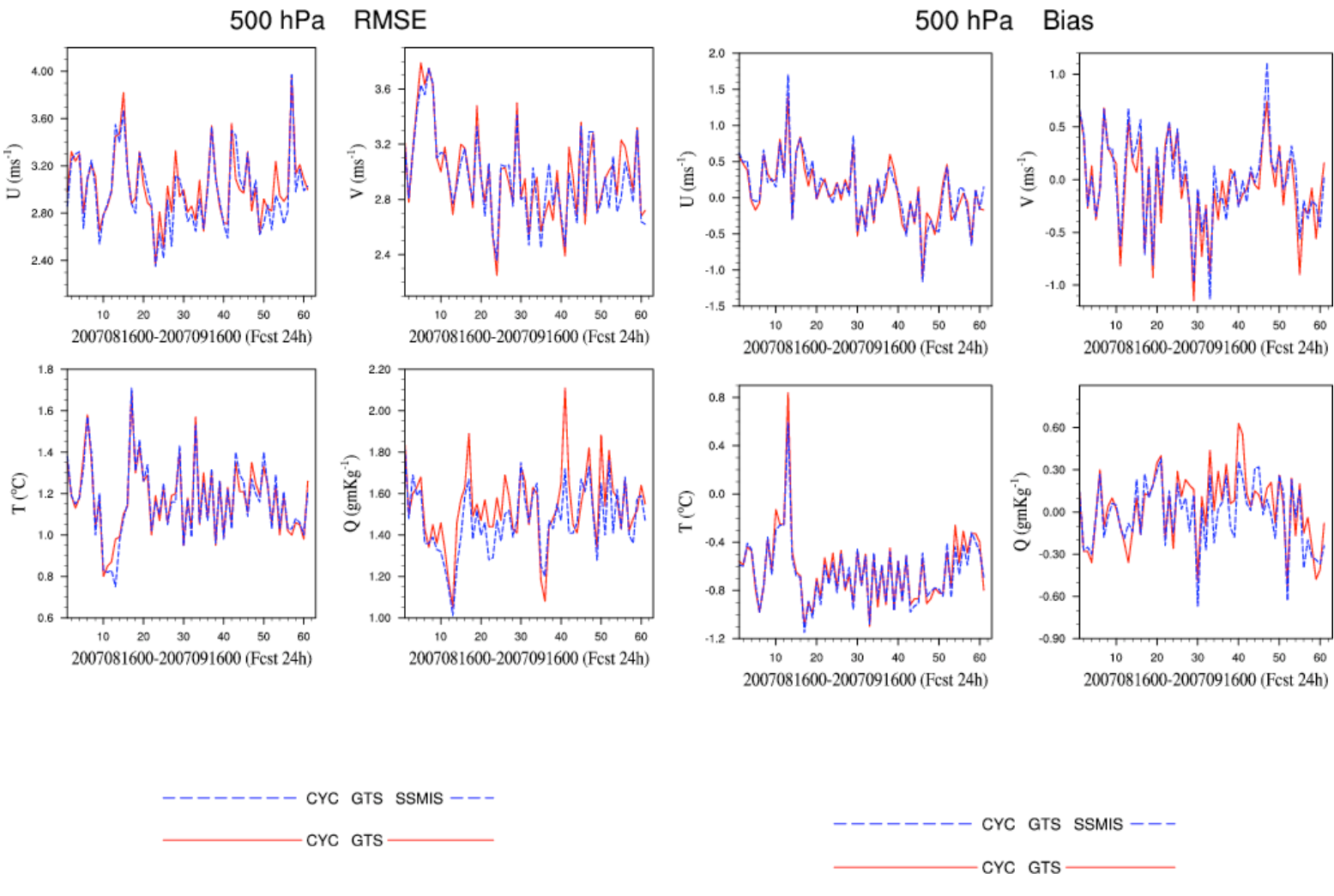

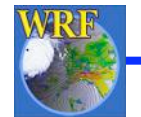

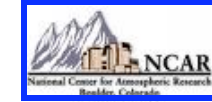

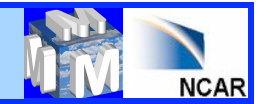

#### Verif\_obs\_plot -- Profile

RMSE Profiles for t8\_15km: 15th August-15th September 2007 (t+12) Bias Profiles for t8\_15km: 15th August-15th September 2007 (t+12)

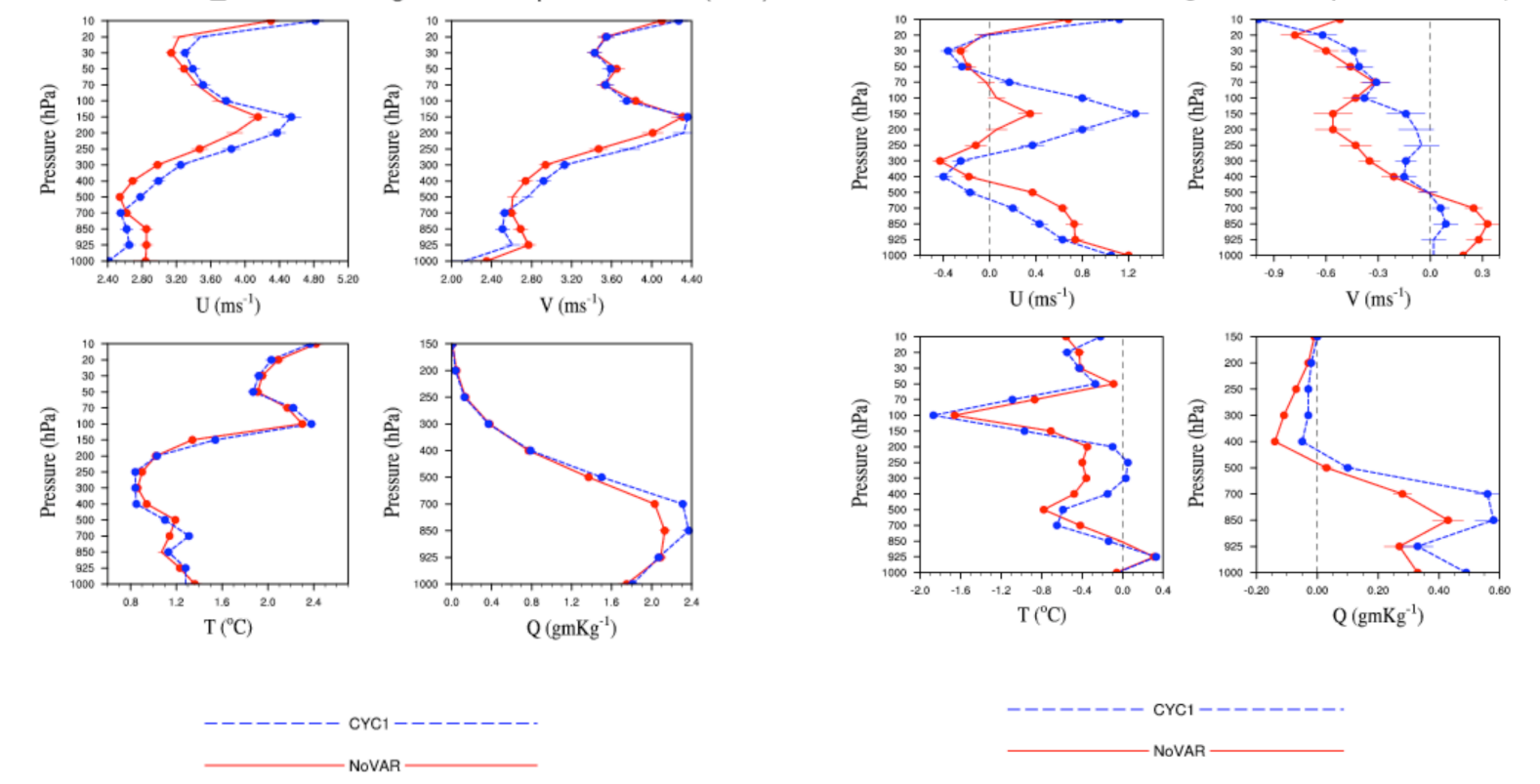

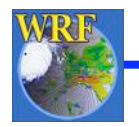

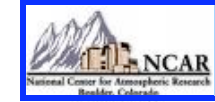

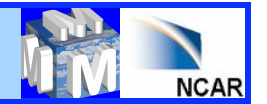

### Verif\_obs\_plot -- Surface Time Average

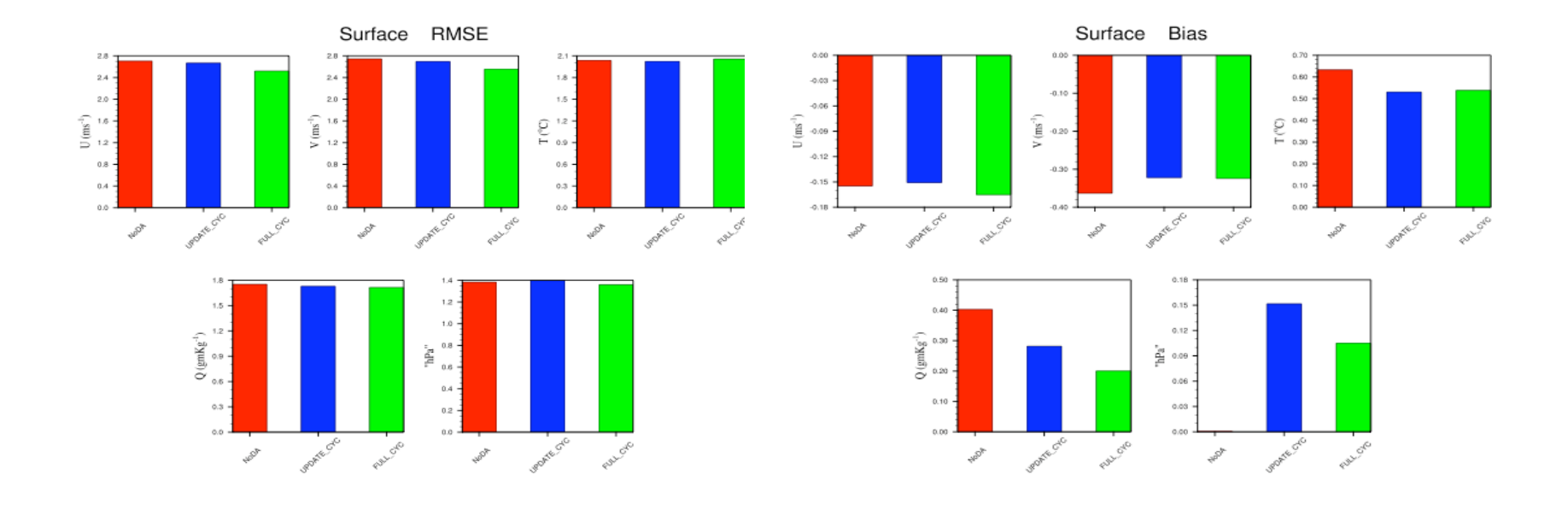

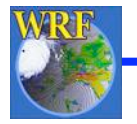

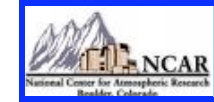

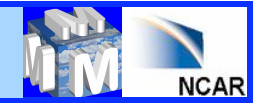

#### Verif\_obs\_plot -- Upper air Time Average

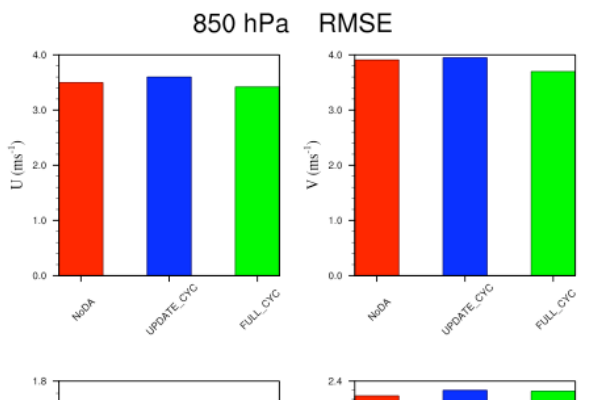

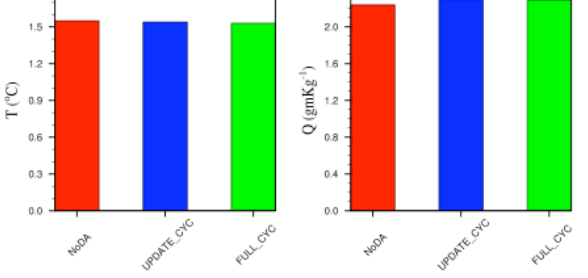

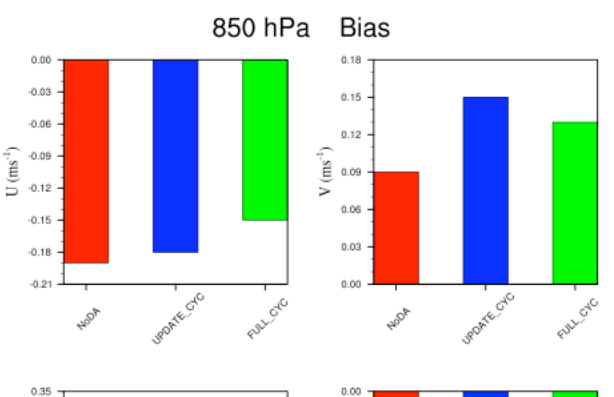

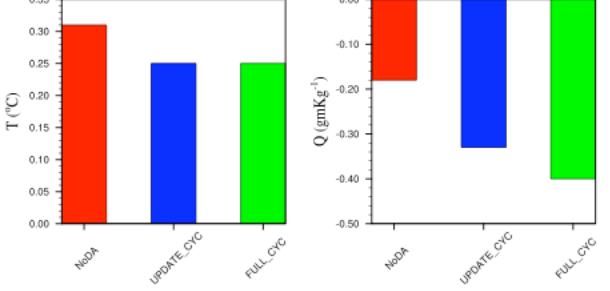

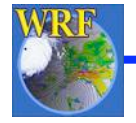

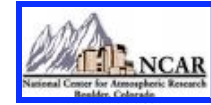

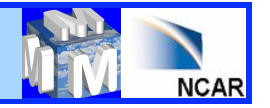

### How to run verification against Analysis?

- Each experiment forecasts output needs to be arranged in separate directories with date-wise sub-directories
- Desired graphics will be generated in "RUN\_DIR" by executing "var/ script/da\_verif\_grid.ksh" via a suitable wrapper script

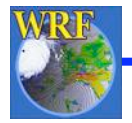

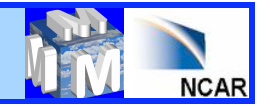

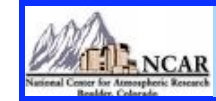

#### Wrapper for da\_verif\_grid.ksh Important variables:

| RUN_DIR<br>CONTROL_EXP_DIR                                                                                                    | : Directory where plots will be generated<br>: Directory name for verifying analysis |  |  |  |  |
|----------------------------------------------------------------------------------------------------|--------------------------------------------------------------------------------------|--|--|--|--|
| VERIFY_ITS_OWN_ANALYSIS : Set "true" or "false" if each experiment is going to be verified against<br>its own analysis or against a fixed analysis for "CONTROL_EXP_DIR" |                                                                                      |  |  |  |  |
| NUM_EXPT                                                                                                    | : Total number of experiments (Currently maximum 10)                                 |  |  |  |  |
| EXP_DIR                                                                                                    | : Experiment directory names as they exist in REG_DIR (blank separated)              |  |  |  |  |
| EXP_NAMES                                                                                                    | : Experiment names for plotting purposes under REG_DIR (blank separated)             |  |  |  |  |
| DESIRED_LEVELS                                                                                                    | : Verifying pressure (hPa) levels (comma separated)                                  |  |  |  |  |
| DESIRED_SCORES                                                                                                    | : Diagnostics like "RMSE", "BIAS" or "ABIAS"                                         |  |  |  |  |
| NUM2D/VAR2D                                                                                                    | : Number/Type of surface variables like T2M, Q2M, U10M, SLP, PSFC, etc.              |  |  |  |  |
| NUM3D/VAR3D                                                                                                    | : Number/Type of 3D verifying fields like , U, V, T, etc.                            |  |  |  |  |
| INTERVAL                                                                                                    | : Time interval (in hours) for incrementing date/time                                |  |  |  |  |
| VERIFY_HOUR                                                                                                    | : Verification hour                                                                  |  |  |  |  |
| CONTROL_EXP_DIR : Directory name for verifying analysis                                                                                                    |                                                                                      |  |  |  |  |
| VERIFICATION_FILE_STRING : It should be "wrfout" or "wrfinput" depending on what is available                                                                            |                                                                                      |  |  |  |  |
| RUN_VERIF_GRID_STATS : Set "true", if only verification scores needs to be computed                                                                                      |                                                                                      |  |  |  |  |
| <b>RUN_VERIF_GRID_PLOTS</b> : Set "true", if scores are ready and the graphics is needed                                                                                 |                                                                                      |  |  |  |  |
| TOP_HPA_LEVEL_FOR_VERT_PROFILES: Top level (hPa) for display of results                                                                                                  |                                                                                      |  |  |  |  |

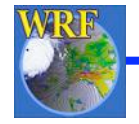

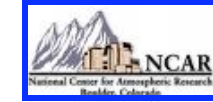

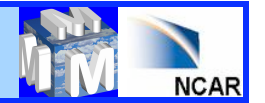

#### Verif\_anal\_grid output

In RUN\_DIR, following graphics will be generated for each of the the desired scores (RMSE, BIAS or ABIAS)

- Time series for surface fields (U10, V10, T2, Q2 & Psfc)
- Time series for upper air fields (U, V, T & Q) for the desired levels
- Upper air profiles for U, V, T & Q

- Time average for surface and upper air fields for the desired levels (Histogram)

| -rw-rr | 1 rizvi | ncar | 235624 Dec 31 15:14 Time Series UPA RMSE-850-hr24 pdf  |
|--------|---------|------|--------------------------------------------------------|
|        | 4       | noar |                                                        |
| -rw-rr | 1 ΓΙΖΥΙ | ncar | 237504 Dec 31 15:14 Time_Series_OPA_BIA5-850-nr24.pdf  |
| -rw-rr | 1 rizvi | ncar | 183367 Dec 31 15:14 Time_Series_UPA_RMSE-200-hr24.pdf  |
| -rw-rr | 1 rizvi | ncar | 173293 Dec 31 15:14 Time_Series_UPA_BIAS-200-hr24.pdf  |
| -rw-rr | 1 rizvi | ncar | 322432 Dec 31 15:14 Time_Series_SFC_RMSE-hr24.pdf      |
| -rw-rr | 1 rizvi | ncar | 325796 Dec 31 15:14 Time_Series_SFC_BIAS-hr24.pdf      |
| -rw-rr | 1 rizvi | ncar | 100323 Dec 31 15:14 Time_Average_UPA_RMSE-850-hr24.pdf |
| -rw-rr | 1 rizvi | ncar | 112711 Dec 31 15:14 Time_Average_UPA_BIAS-850-hr24.pdf |
| -rw-rr | 1 rizvi | ncar | 71525 Dec 31 15:14 Time_Average_UPA_RMSE-200-hr24.pdf  |
| -rw-rr | 1 rizvi | ncar | 81035 Dec 31 15:14 Time_Average_UPA_BIAS-200-hr24.pdf  |
| -rw-rr | 1 rizvi | ncar | 163671 Dec 31 15:14 Time_Average_SFC_RMSE-hr24.pdf     |
| -rw-rr | 1 rizvi | ncar | 182593 Dec 31 15:14 Time_Average_SFC_BIAS-hr24.pdf     |
| -rw-rr | 1 rizvi | ncar | 237409 Dec 31 15:14 Profile_RMSE-hr24.pdf              |
| -rw-rr | 1 rizvi | ncar | 238775 Dec 31 15:14 Profile_BIAS-hr24.pdf              |

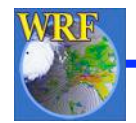

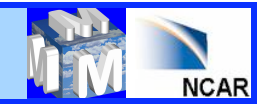

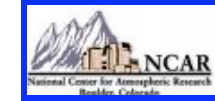

Verif\_grid\_plot -- Surface Time Series

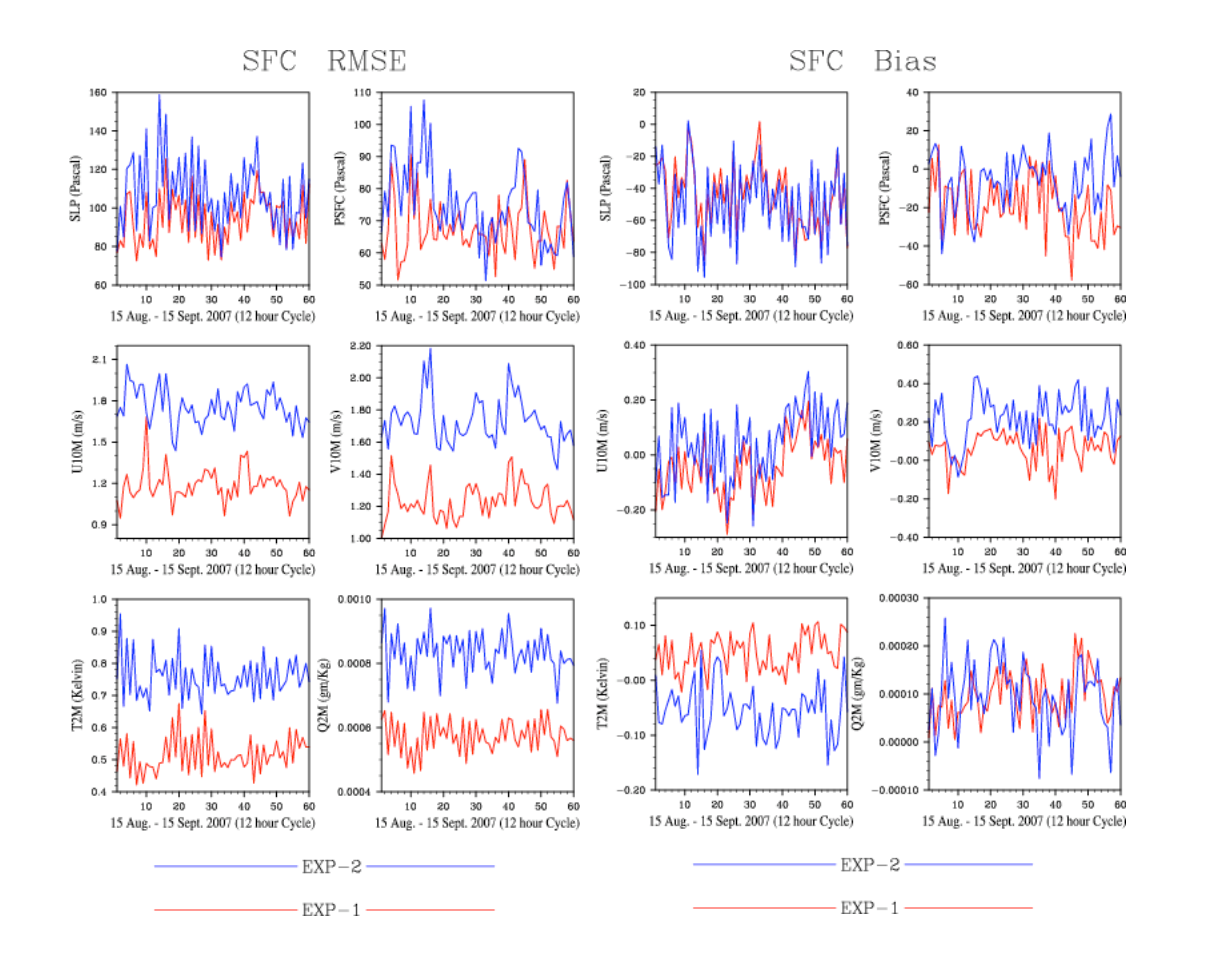

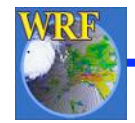

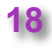

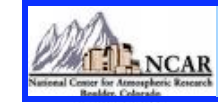

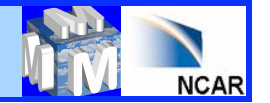

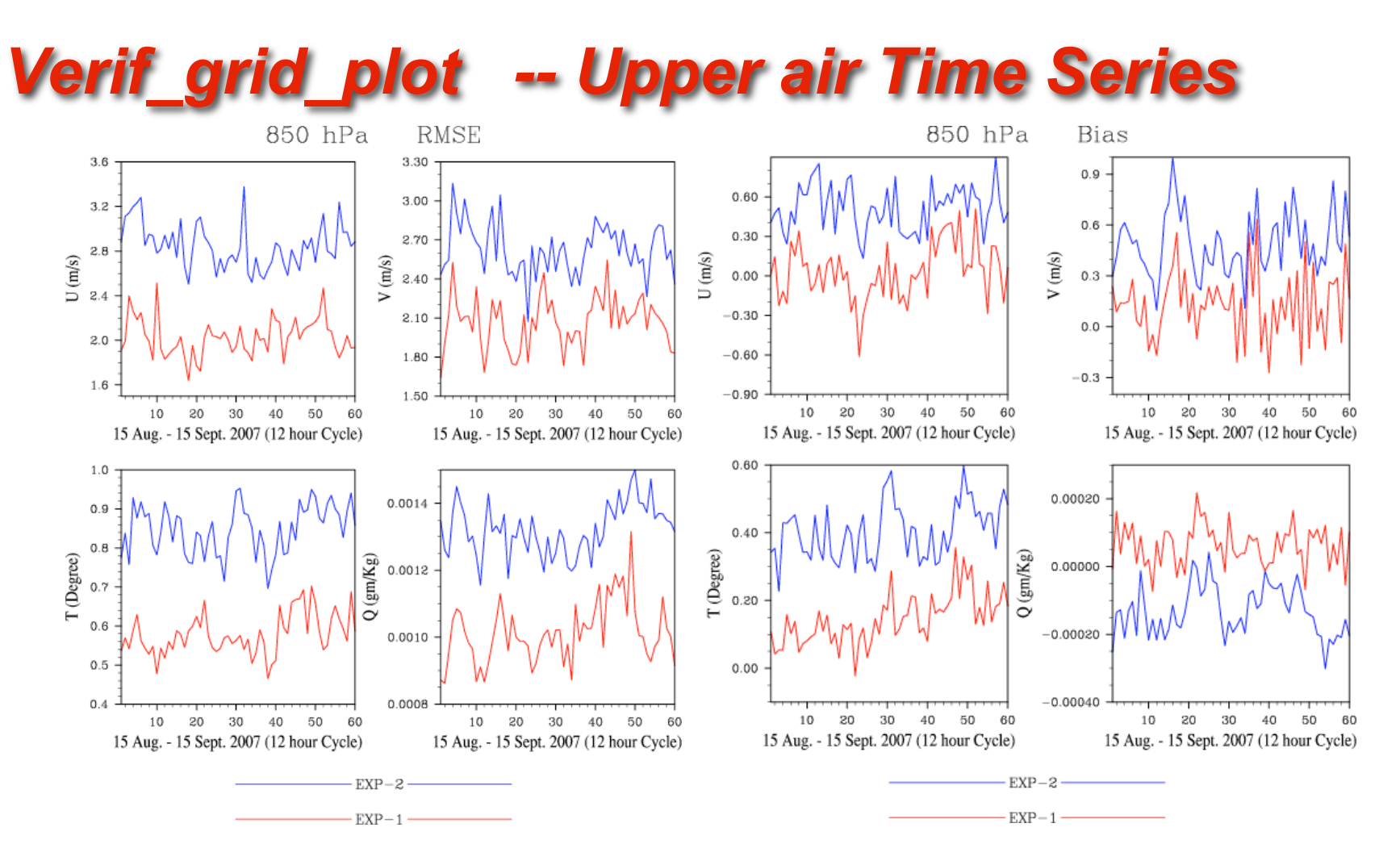

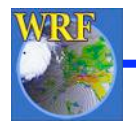

19

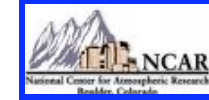

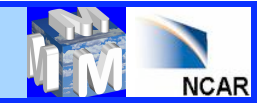

#### Verif\_grid\_plot -- Profile

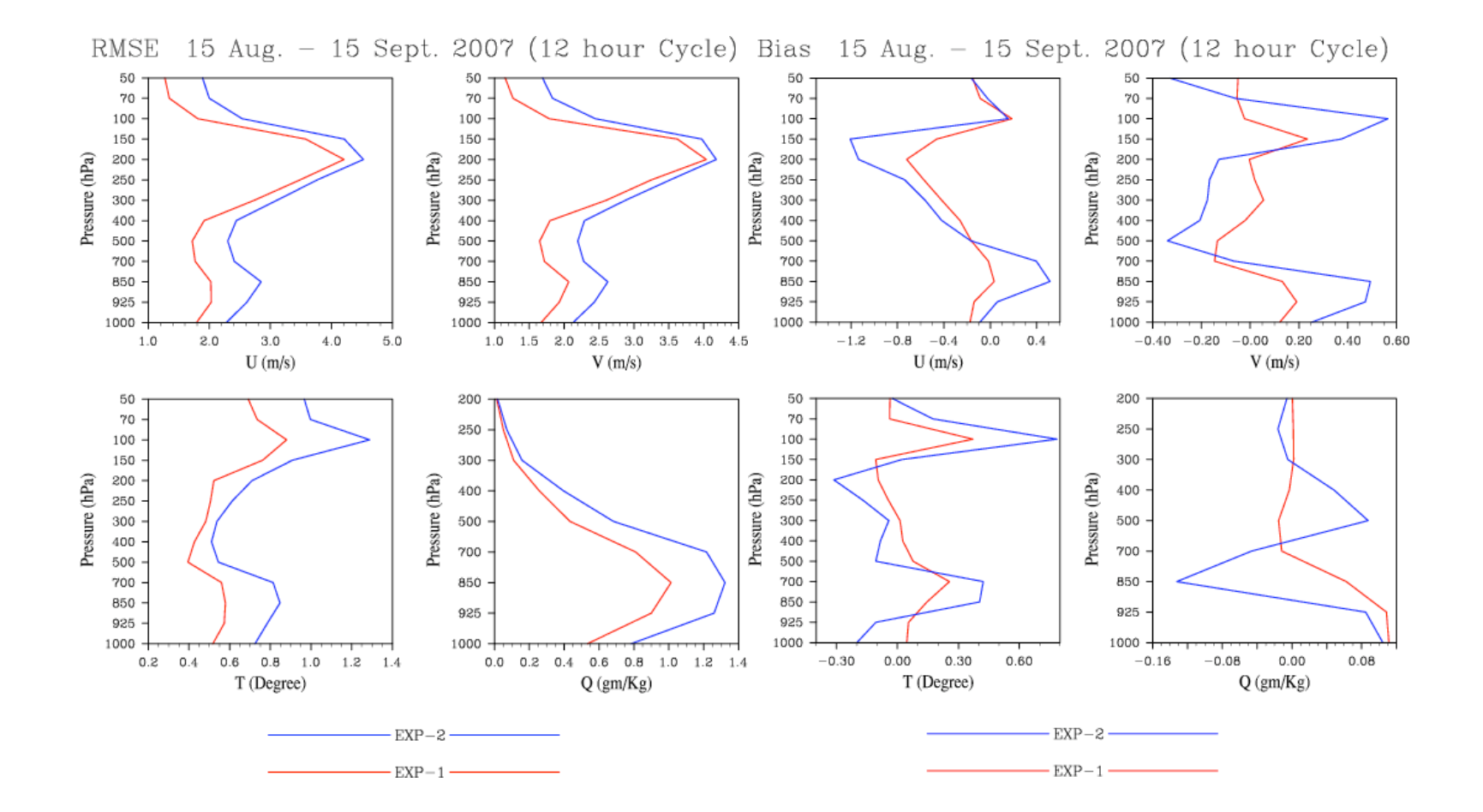

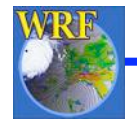

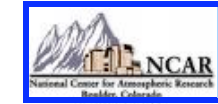

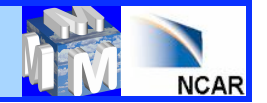

Verif\_grid\_plot -- Surface Time Average

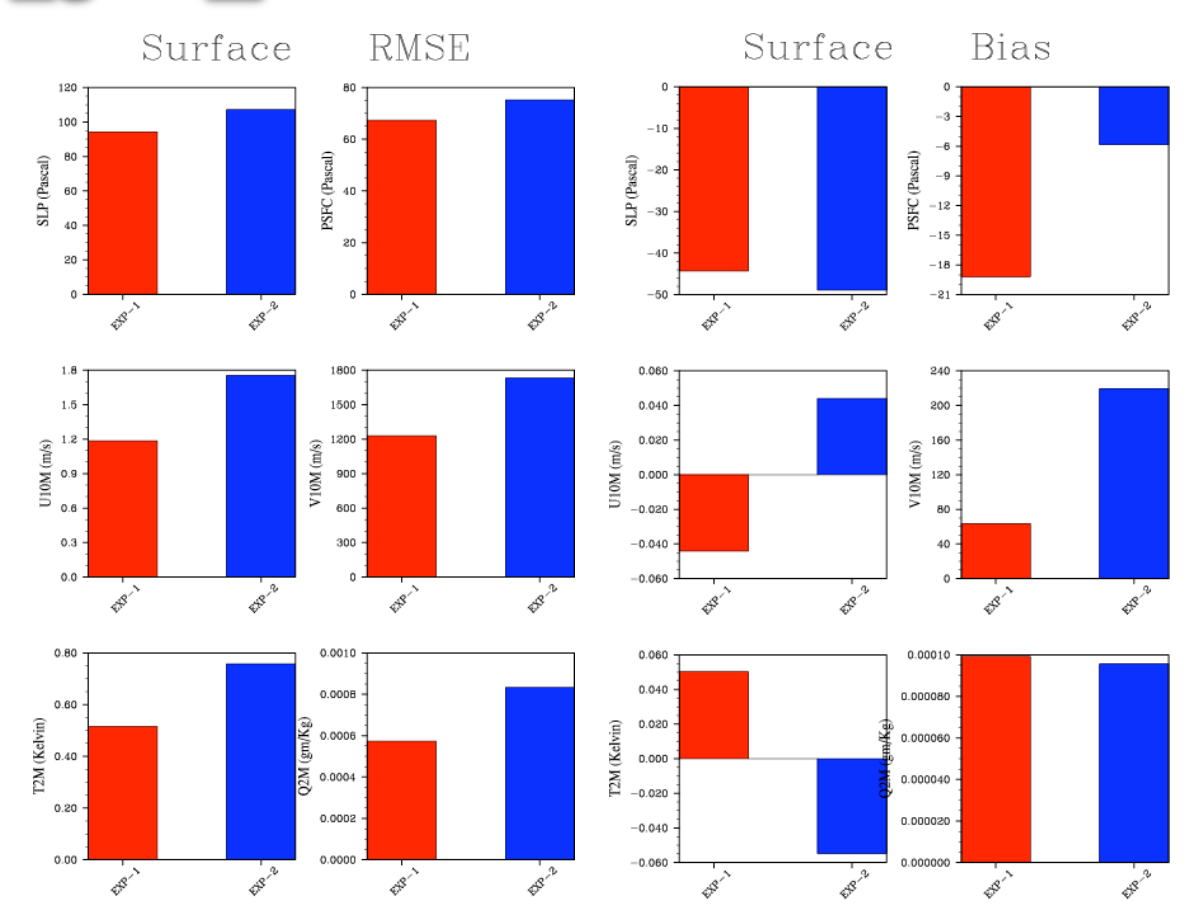

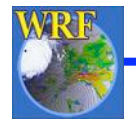

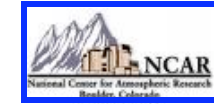

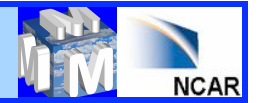

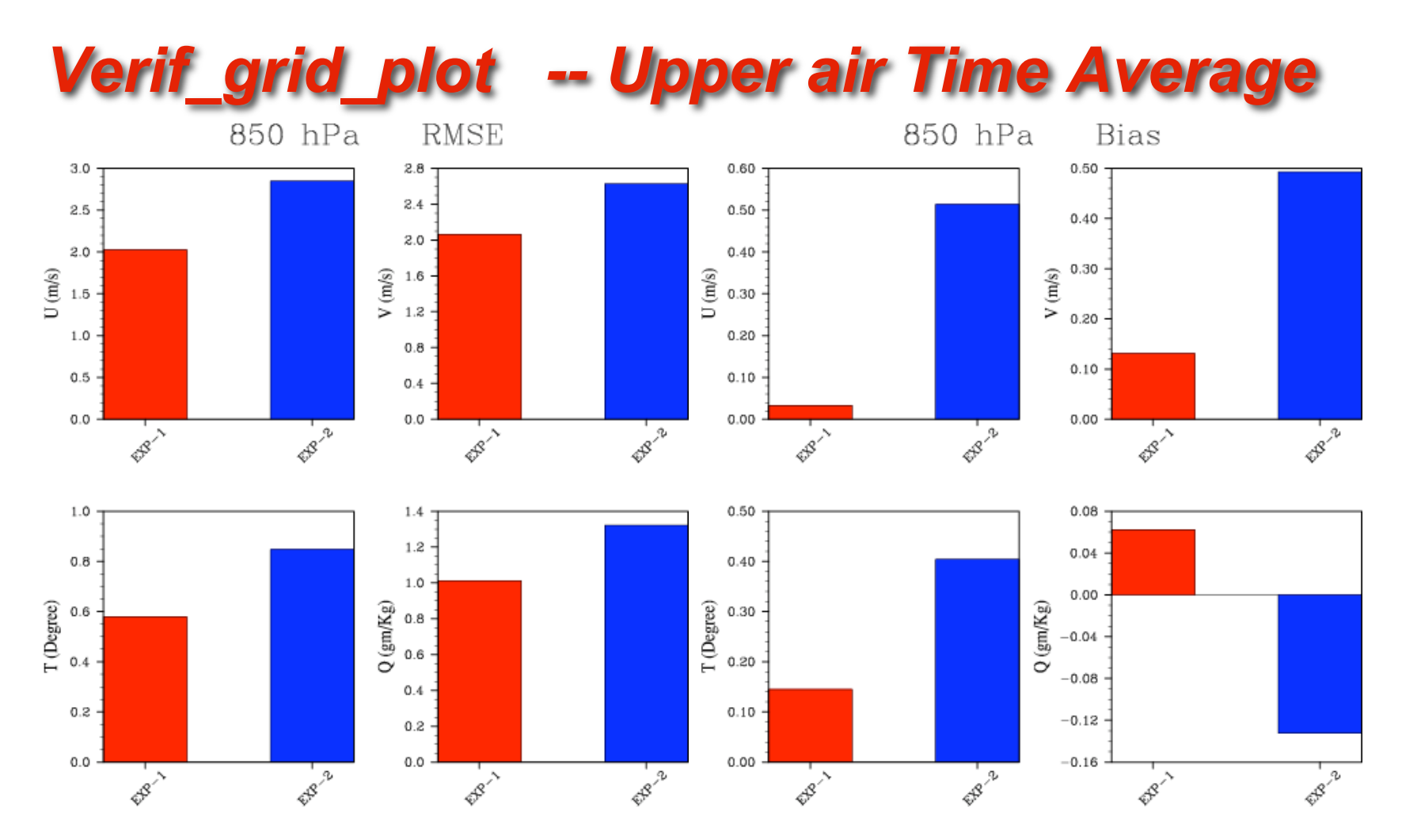

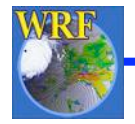

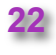

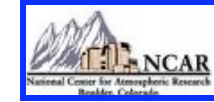

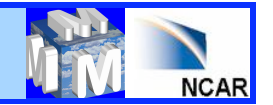

### WRFDA Scripts and GroaphicTools

#### Shell scripts and NCL based graphics are available

http://www.mmm.ucar.edu/wrf/users/wrfda/download/tools.html

Some useful Shell Scripts: da\_run\_wrfvar.ksh da\_run\_suite\_verif\_obs.ksh da\_run\_psot.ksh da\_run\_gsi.ksh da\_tune\_obs\_hollingsworth.ksh da\_run\_suite\_wrapper\_verif\_obs.ksh da\_verif\_grid\_plot.ksh da\_run\_obsproc.ksh

#### Some useful NCL Scripts: WRF-Var\_plot.ncl plot\_gts\_omb\_oma.ncl

Verif\_obs\_time\_series.ncl Verif\_grid\_time\_series.ncl da\_run\_wrfvar\_psot.ksh da\_run\_suite\_wrapper\_qc\_obs.ksh da\_plot\_psot.ksh da\_run\_gsi\_psot.ksh da\_tune\_obs\_desroziers.ksh da\_verif\_obs\_plot.ksh da\_run\_wps.ksh da\_run\_wrf.ksh da\_run\_real.ksh

plot\_cost\_grad\_fn.ncl plot\_rad\_diags.ncl verif\_obs\_time\_average.ncl verif\_grid\_time\_average.ncl plot\_obascii\_loc.ncl plot\_rad\_varbc\_param.ncl verif\_grid\_vert\_profile.ncl

#### Further details are available at: "WRFDA/var/graphics/ncl/README"

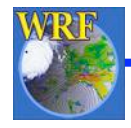

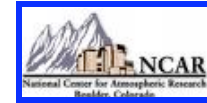

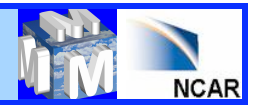

#### **Obs error tuning (Desroziers method)**

- Step 1: Make sure that "va/build/da\_tune\_obs\_desroziers.exe" exists
- Step 2: Run two set of parallel WRFDA cycling experiments:
  - a) "unperturbed" : Normal WRFDA cycling run with default option
  - b) "perturbed" : WRFDA cycling run with "omb\_add\_noise" and "put\_rand\_seed" as "TRUE"
- Step 3: Execute "var/scripts/da\_tune\_obs\_desroziers.ksh" via a "wrapper" script.
- Important environment variables to be declared in "wrapper" script

#### WRFVAR\_DIR: Path for main WRFDA

Y\_DIR : Path for WRF-Var normal run "unperturbed run"

- YP\_DIR : Path for WRF-Var run with "put\_rand\_seed" & "oma\_add\_noise" as true "perturbed run"
- Finally, a file named "errfac.dat" will be generated which needs to be copied in "wrfda/run" directory
- More details are available at: https://wiki.ucar.edu/display/mmm/Syed+Rizvi

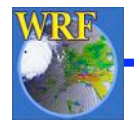

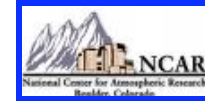

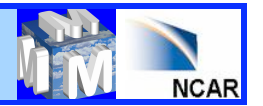

#### **Obs error tuning (Hollingsworth method)**

- Step 1: Make sure that "va/build/da\_tune\_obs\_hollingsworth1.exe" & "var/build/ da\_tune\_hollingsworth2.exe" exists
- Step 2: Run WRFDA cycling run for at least one month
- Step 3: Execute "var/scripts/da\_tune\_obs\_hollingsworth.ksh" via a "wrapper" script.

Important environment variables to be declared in "wrapper" scriptWRFVAR\_DIR: Path for main WRFDAEXP\_DIR: RUN\_DIR for WRFDA cycling runSTART\_DATE: Start date for the tuning periodEND\_DATE: End date for the tuning period

- Finally, for each desired observation type like "sound", "sound\_u\_omb.sigma\_o\_b", "sound\_v\_omb.sigma\_o\_b" etc. will be created
- More details are available at: https://wiki.ucar.edu/display/mmm/Syed+Rizvi

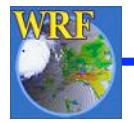